# Radio Mobile

#### COS730

#### Network Topologies & Administration

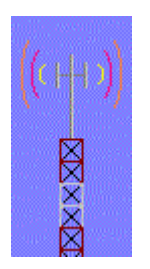

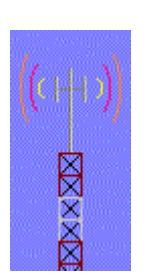

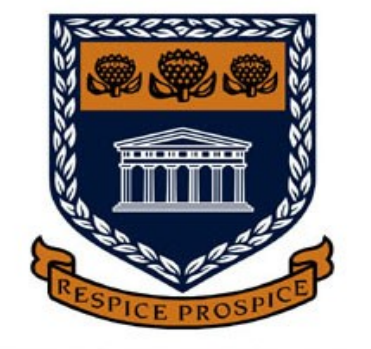

UNIVERSITY of the WESTERN CAPE

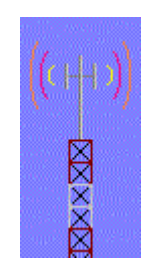

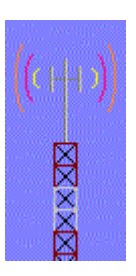

# Motivation / Goal

- Understanding of Radio Mobile basic concepts
- Free software (for the Windows platform)
- Provides a detailed propogation model for radio links
  - With the use of freely available Digital Elevation
     Maps

## Radio Mobile

- Developed by Roger Coudè for radio amateurs
- Based on the well known Longley-Rice Irregular Terrain Model
- Predicts radio propogation from 20 MHz to 20 GHz
- Simulate 1 or more radio links and perform "what if?" simulations
  - changing various link parameters

# **Radio Link Simulators**

- A link simulator can save you considerable time during link planning and analysis
- e.g. If a link is proven to be impossible in simulation, there is little need to perform a site survey
  - other options will need to be considered
    - e.g. the use of repeater sites.

## **Radio Link Simulators**

- There are many programs that can be used to simulate radio links and base station coverage
  - some of these programs cost...

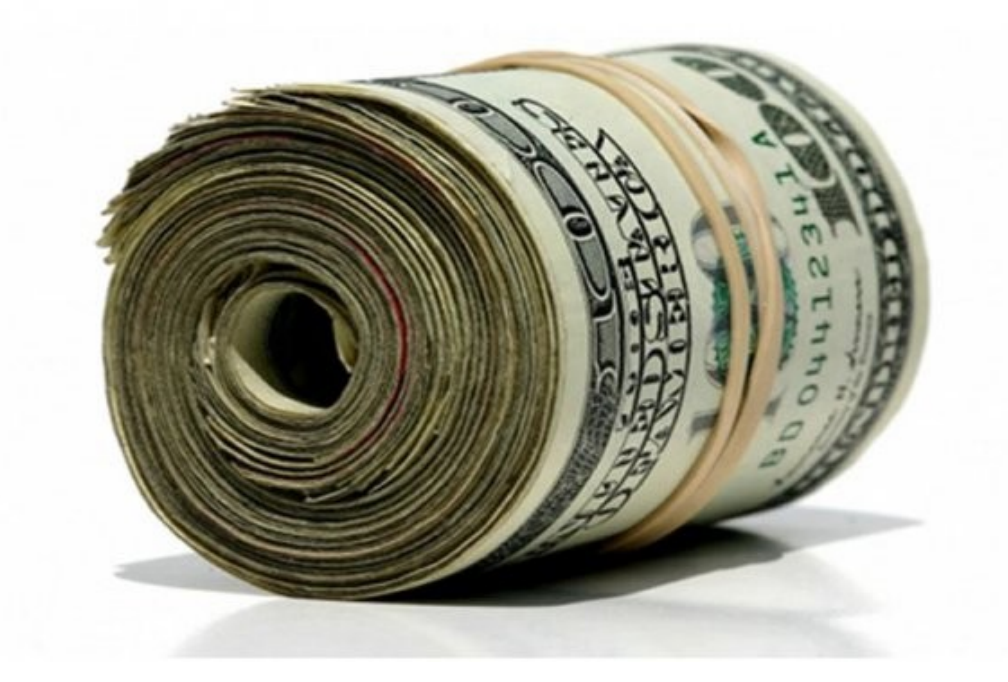

# Why use Radio Mobile?

- It provides all sorts of details for point-to-point links, including:
  - expected signal levels at any point along the path
    - including diffraction losses due to obstacles

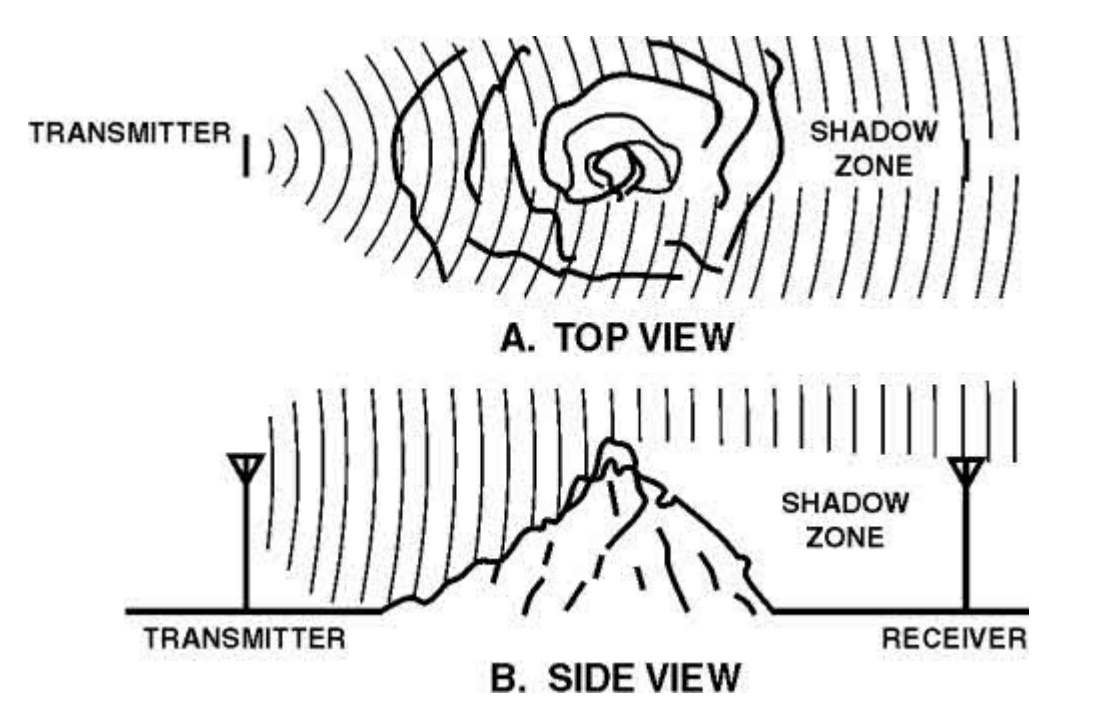

# Why use Radio Mobile?

- It automatically builds a profile between 2 points on a digital map, showing:
  - Fresnel zone and earth curvature clearance
  - Required antenna heights
- ... a wonderful tool for exploring "what if?" scenarios

# Downloading of Radio Mobile

- Older version:
  - http://www.cplus.org/rmw/download/download.html
- Self-extracting version (recommended):
  - http://www.g3tvu.co.uk/Radio\_Mobile.htm
  - Will save you a lot of PAIN!
- Instructions are provided on how to download the digital elevation maps for your area of interest

# Map info

- The Digital Elevation Maps come in 1 degree longitude, X degree latitude tiles
  - you might need to download a few tiles for your application
- A resolution of 30 and 3 arc seconds (or better!) are available for all regions of the world
- Once you have downloaded the maps, you no longer need Internet access

# Using Radio Mobile

- Assumption that Radio Mobile is correctly installed
- We will review the procedure to simulate a simple wireless network composed of a few nodes
- Radio Mobile will then be used to perform link budget calculations, coverage analysis and "what if?" simulations

## Example 1

- Use of Radio Mobile to simulate radio links in the Cape Town area
- The **GPS** coordinates are (approximations):
  - UWC CS department 33° 56' 3.7788" S, 18° 37' 46.7292" E
  - Tyger Valley Shopping Centre 33° 52' 18.6780" **S**, 18° 37' 55.4124" **E**
  - Parow Centre 33° 54' 22.2264" **S**, 18° 35' 56.5368" **E**
  - Middestad Mall 33° 54' 14.1552" S, 18° 37' 48.8460" E
  - Canal Walk Shopping Centre 33° 53' 34.3140" **S**, 18° 30' 40.1940" **E**

# Using Radio Mobile: DEMs

- Download the Digital Elevation Maps of your area of interest
  - Cape Town
- The simplest way
  - Let Radio Mobile download it automatically
  - It will store the data for future use

## Cape Town DEM

 File → Map properties → Select a city name → Cape Town

|                                      |                                                                                          |                                          | 33*55'48''S 018*28'12''E<br>JF96FB                                                         | ок     |
|--------------------------------------|------------------------------------------------------------------------------------------|------------------------------------------|--------------------------------------------------------------------------------------------|--------|
| <b>Orgenties of\base.map</b>         | Size (pixel)                                                                             |                                          | Campos Dos Goytacazes<br>Can Tho<br>Canberra<br>Candia<br>Cangzhou<br>Canoas<br>Canterbury | Cancel |
| 33°55'48.0"S 018°28'12.0"E<br>JF96FB | 800 (pixels) Feight (pixels)                                                             | Extract                                  | Canton<br>Cape Town                                                                        |        |
| Latitude Longitude<br>-33.93 18.47   | Size (km)<br>Width(km) Height (km)                                                       | Cancel                                   | Capri<br>Caracas<br>Caranicuiba                                                            |        |
| Use cursor position                  | 40.00 30.00                                                                              | Top Left<br>33°47'42''S                  | Caratinga                                                                                  |        |
| World map                            | Elevation data source                                                                    | 018°15'11"E                              | Cardiff                                                                                    |        |
| Select a city name                   | None :\tradio mobile\srtm0.3 Browse                                                      | Top Right<br>33°47'42''S<br>018°41'13''F |                                                                                            |        |
| Enter LAT LON or QRA                 | None  C:\radio mobile\srtm1 Browse                                                       | Bottom Left                              |                                                                                            |        |
| Select a unit                        | SRTM C:\radio mobile\srtm3 Browse                                                        | 34°03'54''S<br>018°15'11''E              |                                                                                            |        |
|                                      | None c Browse                                                                            | Bottom Right<br>34*03'54''S              |                                                                                            |        |
| Adjust units elevation               | None c Browse                                                                            | 018°41'13''E                             |                                                                                            |        |
| Merge pictures     Force gray scale  | ✓ Ignore missing files     Bottom layer       Initialize matrix with elevation (m)     0 | 50.0 m/pixel<br>1.62 arcsecond           |                                                                                            |        |

## Cape Town Map

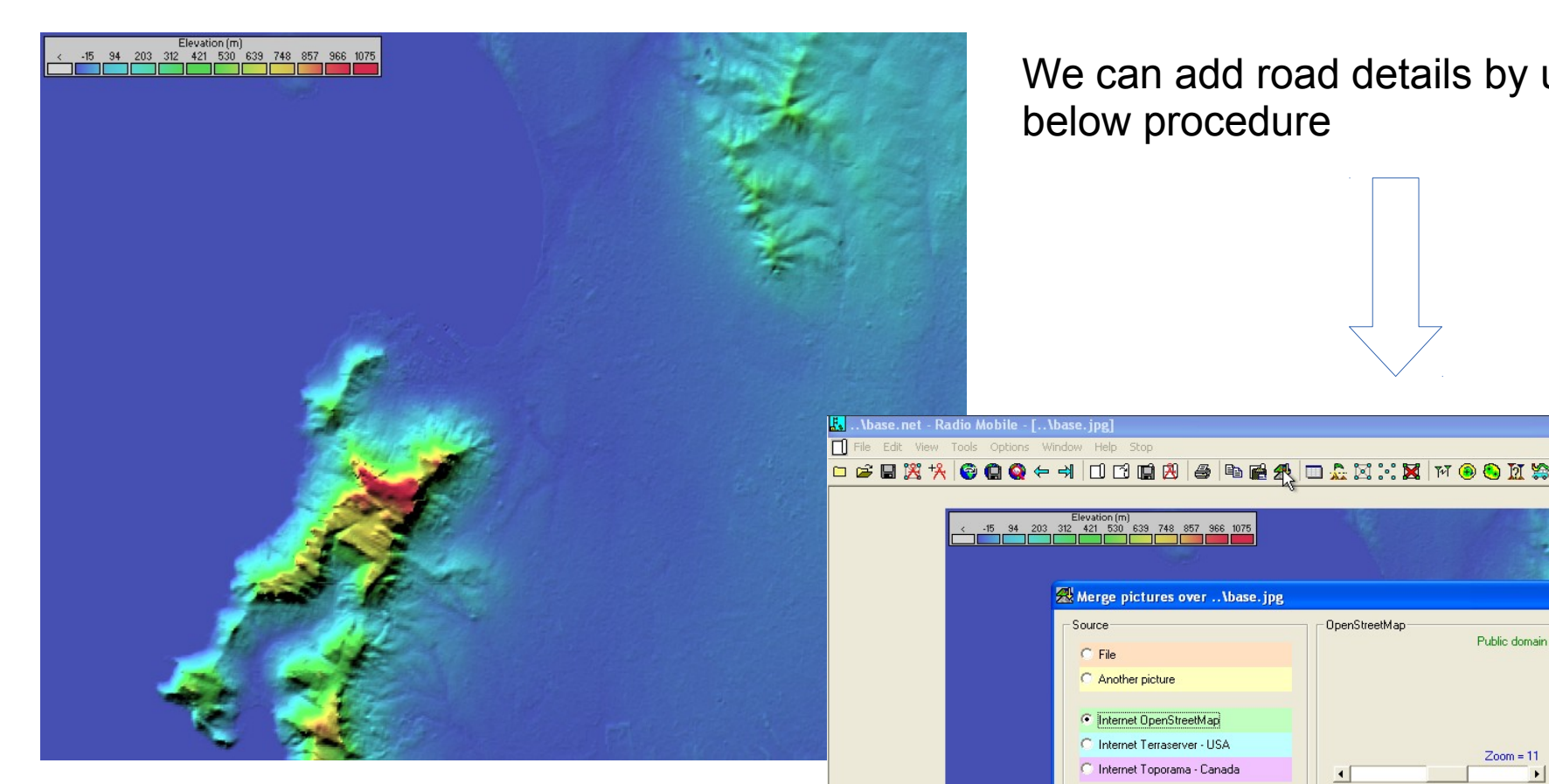

Menu "Edit" select item "Merge pictures..." Select Internet OpenStreetMap with Zoom = 11Operation: Add/Copy Click on "Draw" "Keep in picture"

We can add road details by using the below procedure

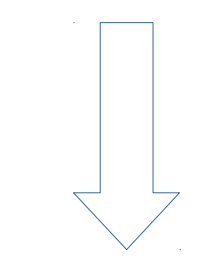

OpenStreetMap

Arge pictures over ... \base.jpg

Internet OpenStreetMap

C Land Cover

C ADRG - CADRG

C Internet Terraserver - USA

C Internet Toporama - Canada

Source

C File C Another picture Land cover

Draw

Cancel Operation

Copy

C Add C Multiply

C Bitwise

Contrast=1 4

Brightness=1

Reset

Public domain

Zoom = 11

#### Cape Town DEM

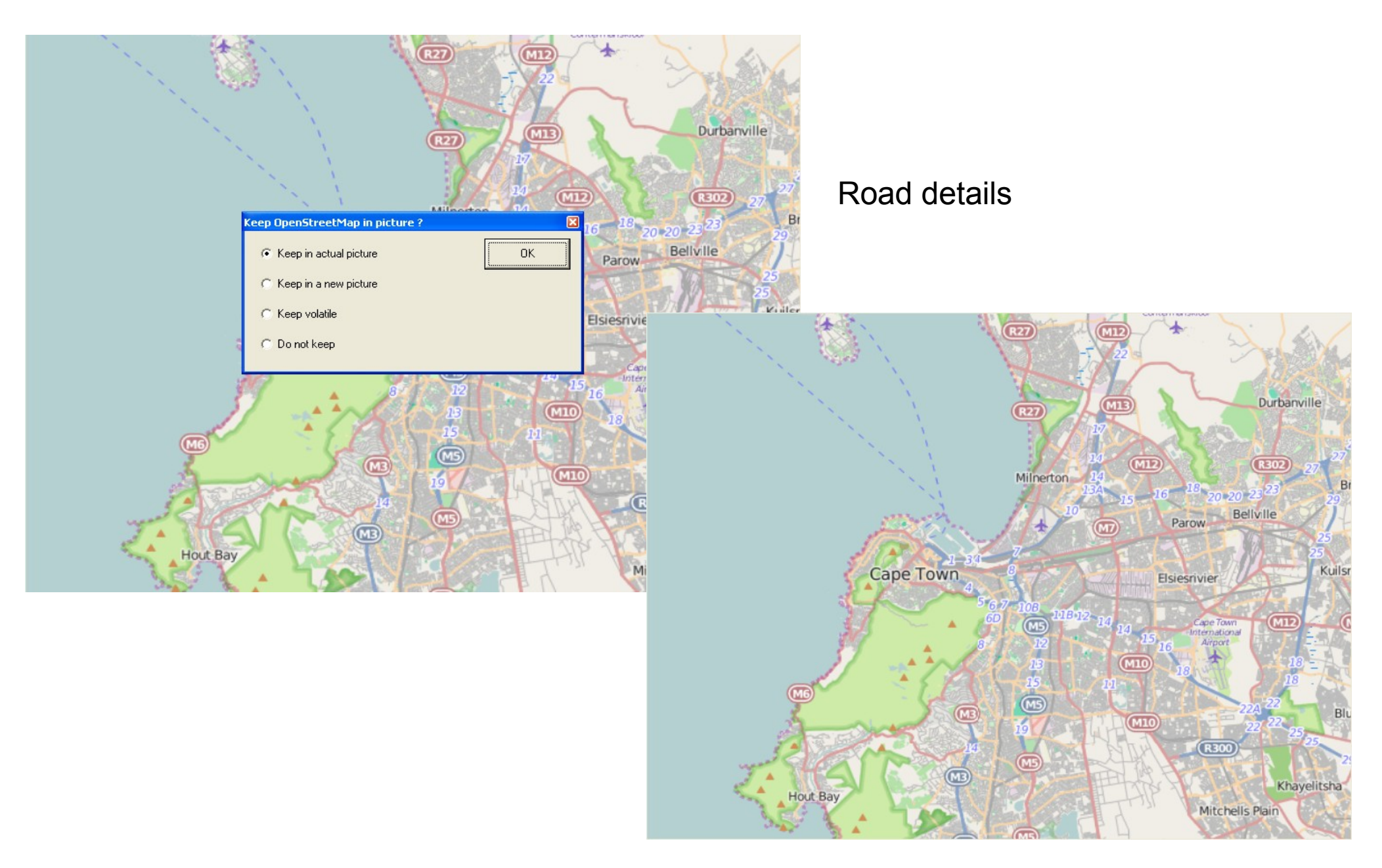

# Radio Mobile Terminology

- In order to create radio links, we need to learn a few new terms:
  - A system: a particular choice of a radio and antenna
    - (TX power, gain, radiation pattern, etc.)
  - A unit: a system installed in a particular location
    - (coordinates, height of antenna, etc.)
  - A network: a set of units, part of the same radio network
    - (all at the same frequency)

# Using Radio Mobile: systems

- Creation of 2 different systems (WiFi @ 2.4GHz)
- SmallRadio:
  - $P_{TX} = 16 dBm$
  - $-S_{RX} = -90 dBm$
  - Omni 8dBi
- BigRadio:
  - $-P_{TX} = 20 dBm$
  - $-S_{RX} = -96 dBm$
  - Omni 8dBi
- Other: default

| 🔏 Networks properties               |                                                             |
|-------------------------------------|-------------------------------------------------------------|
| List of all systems                 | Default parameters Copy Net Paste Net Cancel OK             |
| SmallRadio BigRadio Svstem 3        | Parameters Topology Membership <b>Systems</b> Style         |
| System 4<br>System 5<br>System 6    | 00  Select from VHF UHF                                     |
| System 7<br>System 8<br>System 9    | System name SmallRadio                                      |
| System 10<br>System 11<br>Sustem 12 | Transmit power (Watt) 981072E-02 (dBm) 16                   |
| System 13<br>System 14<br>System 15 | Receiver threshold (μV) 7.0795 (dBm) -90                    |
| System 16<br>System 17              | Line loss (dB) 0.5 (Cable+cavities+connectors)              |
| System 19<br>System 20<br>Sustem 21 | Antenna gain (dBi) 8 (dBd) 5.85                             |
| System 22<br>System 23<br>System 24 | Antenna height (m) 2 (Above ground )                        |
| System 24<br>System 25<br>System 26 | Additional cable loss (dB/m) 0 (If antenna height differs ) |
| System 27<br>System 28<br>System 29 | Add to Radiosys.dat Remove from Radiosys.dat                |

# Using Radio Mobile: units

- Creation of **5 units** at the **5 sites**:
  - UWC CS department
  - Tyger Valley Shopping Centre
  - Parow Centre
  - Middestad Mall
  - Canal Walk Shopping Centre

# Units

| 🐕 Units properties                                                                                                    |                                                                                                    |                                                                                                    |
|----------------------------------------------------------------------------------------------------|----------------------------------------------------------------------------------------------------|----------------------------------------------------------------------------------------------------|
| UWC CS Dept<br>Tyger Valley Shoppin<br>Parow Centre<br>Middestad Mall<br>Canal Walk Shopping<br>Unit 6<br>Unit 7<br>Unit 8<br>Unit 9<br>Unit 10<br>Unit 11<br>Unit 12                                                                          | Name     Elevation       UWC CS Dept     +       Position     33°56'03.8''S 018°37'46.7''E       Copy     JF96HB       Decked       Enter LAT LON or QRA                                                                   | (m) OK<br>Clear<br>ste<br>Undo unit<br>Move up                                                                                                    |
| Unit 11<br>Unit 12<br>Unit 13<br>Unit 14<br>Unit 15<br>Unit 16<br>Unit 17<br>Unit 18<br>Unit 19<br>Unit 20<br>Unit 21<br>Unit 22<br>Unit 23<br>Unit 24<br>Unit 25<br>Unit 26<br>Unit 27<br>Unit 28<br>Unit 29<br>Unit 31<br>Unit 31<br>Unit 32 | Enter LAT LON or QRA Place unit at cursor position Place cursor at unit position Style - UWC CS Dept Finabled C Left Centre R Transparent No label Icon 16x16 pixels Show only units that are members of a visible network | Image: State of the state of the state |
|                                                                                                    |                                                                                                    | Unit 31<br>Unit 32                                                                                                    |

#### Units visible on map

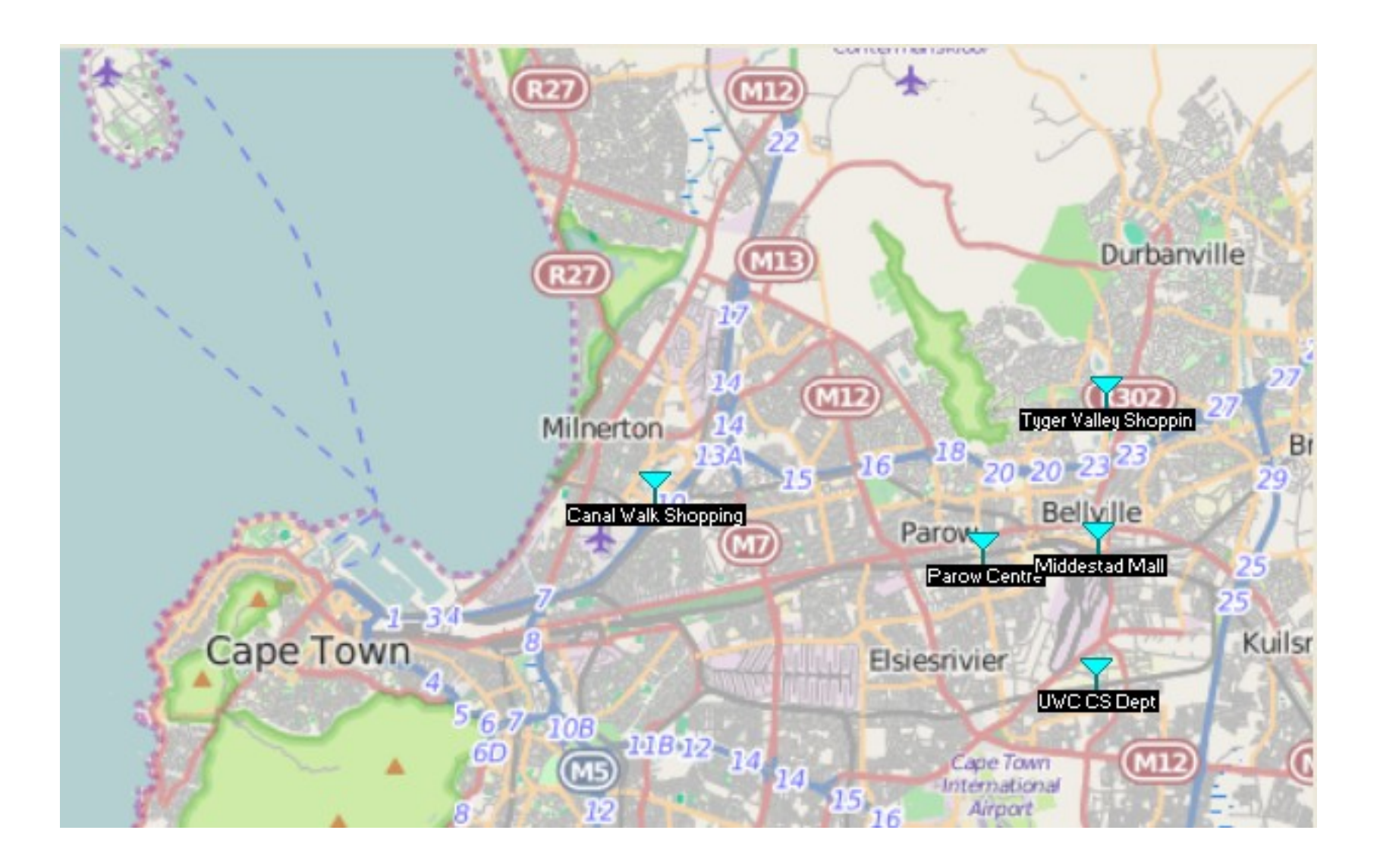

## Membership

- After creation, assign the proper system to each unit:
  - UWC CS department  $\rightarrow$  **BigRadio**
  - Tyger Valley Shopping Centre  $\rightarrow$  SmallRadio
  - Parow Centre  $\rightarrow$  SmallRadio
  - Middestad Mall  $\rightarrow$  SmallRadio
  - Canal Walk Shopping Centre  $\rightarrow$  SmallRadio

#### Membership

| Networks properties                                                                                                    |                                                                                                    |                                                                                                    |                                                                                                    |                                                                  |
|----------------------------------------------------------------------------------------------------|----------------------------------------------------------------------------------------------------|----------------------------------------------------------------------------------------------------|----------------------------------------------------------------------------------------------------|------------------------------------------------------------------|
| List of all nets Base                                                                                                    | Default parameters Copy Net                                                                                                    | Paste Net Cancel                                                                                                    | OK                                                                                                    |                                                                  |
| Net 2<br>Net 3<br>Net 4<br>Net 5<br>Net 6<br>Net 7<br>Net 7<br>Net 8<br>Net 9<br>Net 9<br>Net 10<br>Net 11<br>Net 12<br>Net 13<br>Net 14 | List of all units       UWC CS Dept       Tyger Valley Shoppin       Parow Centre       Middestad Mall       Canal Walk Shopping       Unit       Unit | Member of Base<br>Role of UWC CS Dept<br>Command<br>System<br>BigRadio<br>Antenna height (m)                                                                           |                                                                                                    |                                                                  |
| Net 15<br>Net 16<br>Net 17<br>Net 18<br>Net 19<br>Net 20<br>Net 21<br>Net 22<br>Net 22<br>Net 23                                         | Unit 8<br>Unit 9<br>Unit 10<br>Unit 11<br>Unit 12<br>Unit 13<br>Unit 13<br>Unit 14<br>Unit 15                                                          | List of all nets Base Net 2 Net 3 Net 4                                                                                                    | Default parameters Copy Net<br>Parameters Topology Mer                                                  | Paste Net Cancel OK  mbership Systems Style                      |
| Net 24<br>Net 25<br>Net 26<br>Net 27<br>Net 28<br>Net 29                                                                                 | Unit 16<br>Unit 17<br>Unit 18<br>Unit 18<br>Unit 19                                                                                                    | Net 5<br>Net 6<br>Net 7<br>Net 8<br>Net 9<br>Net 10                                                                                                    | List of all units  UWC CS Dept  Tyger Valley Shoppin  Parow Centre  Middestad Mall                      | Member of Base<br>Role of Tyger Valley Shoppin<br>Subordinate    |
|                                                                                                    |                                                                                                    | Net 11<br>Net 12<br>Net 13<br>Net 14<br>Net 15<br>Net 15<br>Net 16<br>Net 17<br>Net 18<br>Net 19<br>Net 20<br>Net 21<br>Net 22<br>Net 22<br>Net 23<br>Net 24<br>Net 25 | Canal Walk Shopping Unit 6 Unit 7 Unit 8 Unit 9 Unit 10 Unit 11 Unit 12 Unit 13 Unit 14 Unit 15 Unit 16 | Antenna height (m)<br>System 2<br>Other 0.5<br>Antenna direction |
|                                                                                                    |                                                                                                    | Net 25<br>Net 26<br>Net 27<br>Net 28<br>Net 29                                                                                                    | Unit 17<br>Unit 18<br>Unit 19                                                                           | View pattern                                                     |

#### Network

To view your network on the map, just select
 "View" → "Show networks" → "All"

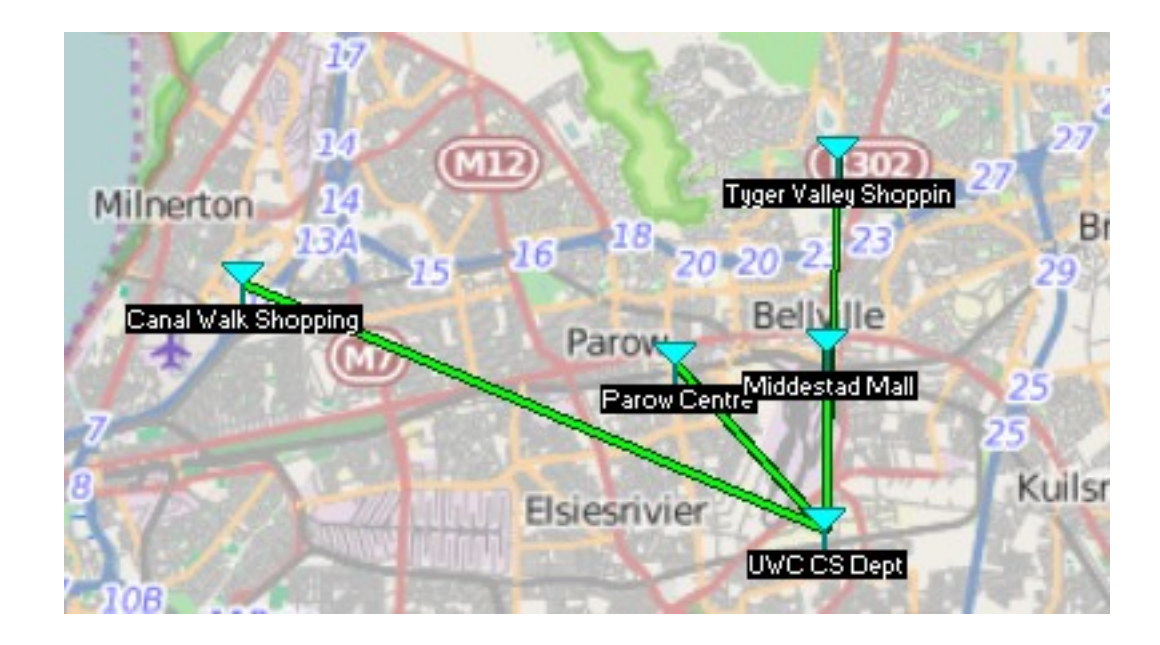

# Topology

| 🔀 Networks properties                                                                                                    |                                                                                                    | < |  |  |  |  |
|----------------------------------------------------------------------------------------------------|----------------------------------------------------------------------------------------------------|---|--|--|--|--|
| List of all nets                                                                                                    | Default parameters         Copy Net         Paste Net         Cancel         OK                                 |   |  |  |  |  |
| Base<br>Net 2<br>Net 3<br>Net 4<br>Net 5<br>Net 6<br>Net 6<br>Net 7<br>Net 8<br>Net 9                                                    | Parameters Topology Membership Systems Style                                                                    |   |  |  |  |  |
| Net 10<br>Net 11<br>Net 12<br>Net 13<br>Net 13<br>Net 14<br>Net 15<br>Net 16<br>Net 17                                                   | <ul> <li>Voice net (Command/Subordinate/Rebroadcast)</li> <li>Data net, star topology (Master/Slave)</li> </ul> |   |  |  |  |  |
| Net 18<br>Net 19<br>Net 20<br>Net 21<br>Net 22<br>Net 23<br>Net 23<br>Net 24<br>Net 25<br>Net 25<br>Net 26<br>Net 27<br>Net 28<br>Net 29 | C Data net, cluster (Node/Terminal)                                                                             |   |  |  |  |  |

## Setting the correct frequency

- To be able to correctly calculate the loss due to propogation, set the correct frequency
- Since we are using the 2.4GHz band, set the range 2400-2485

| ist of all nets                           | Default parameters Copy                     | Net Paste               | e Net                | Cancel                                 | ОК                                   |
|-------------------------------------------|---------------------------------------------|-------------------------|----------------------|----------------------------------------|--------------------------------------|
| Base<br>Net 2<br>Net 3<br>Net 4           | Parameters Topology                         | Membersł                | nip                  | Systems                                | Style                                |
| Net 5<br>Net 6<br>Net 7<br>Net 8<br>Net 9 | Net name<br>Base<br>Minimum (requency (MHz) | 2400                    | Surface<br>Grour     | e refractivity (N-I<br>nd conductivity | <sup>Units)</sup> 301<br>(S/m) 0.005 |
| Net 10<br>Net 11<br>Net 12<br>Net 13      | Maximum frequency (MHz)                     | 2485                    | Relativ<br>⊢ Climate | ve ground perm                         | ittivity 15                          |
| Net 14<br>Net 15<br>Net 16<br>Net 17      | Vertical O Hor     Mode of variability      | rizontal                | C Equ                | iatorial<br>itinental sub-trop         | pical                                |
| Net 18<br>Net 19<br>Net 20<br>Net 21      | C Spot % of loc % of loc                    | of time 90<br>ations 90 | C Mar                | itime sub-tropica<br>ert               | al                                   |
| Net 22<br>Net 23<br>Net 24<br>Net 25      | C Mobile<br>C Broadcast<br>% of situ        | ations 70               | C Con                | itinental tempera                      | ate<br>over land                     |
| Net 26<br>Net 27<br>Net 28                | Additional loss                             | % 0                     | C Mar                | itime temperate                        | over sea                             |

#### Network

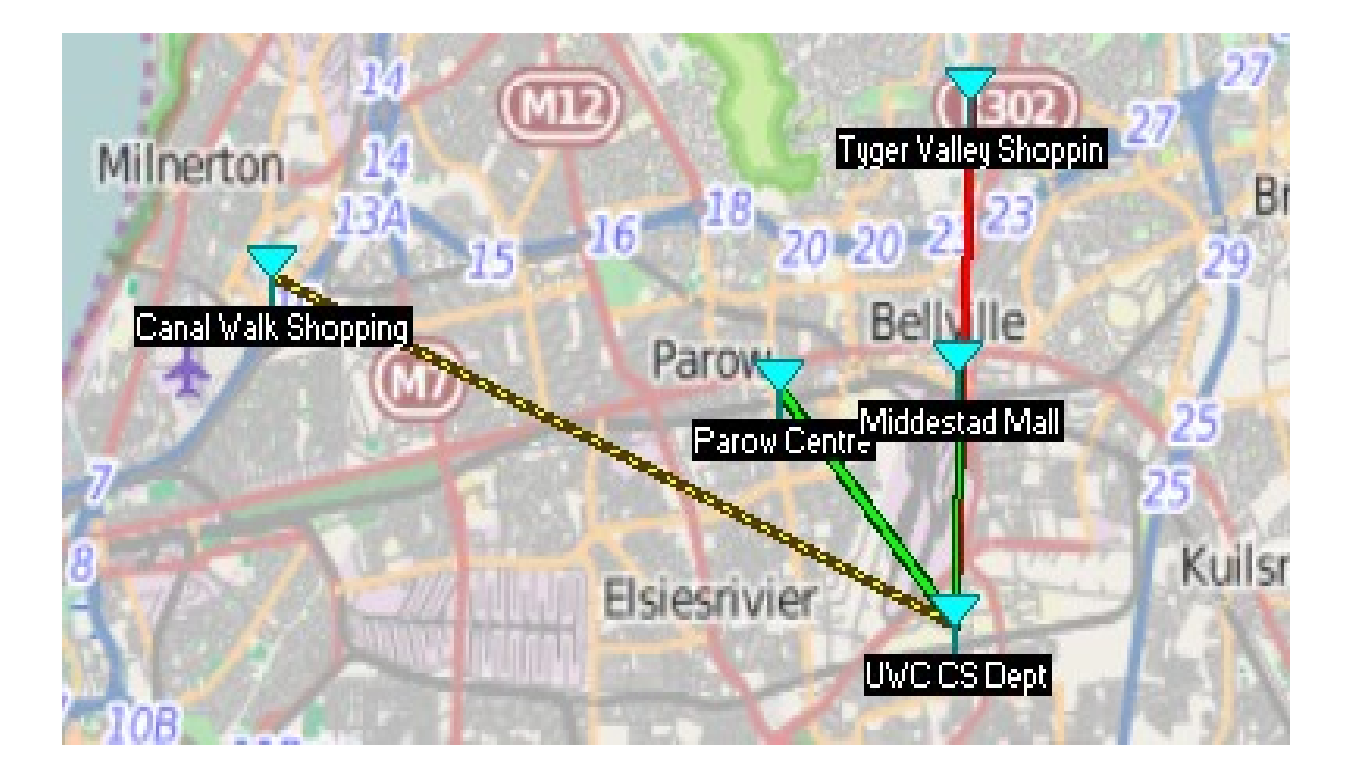

Link colours have changed!

#### Results

- The scenario has been set...
- Calculate the link budgets
- "Tools"  $\rightarrow$  "Radio link"

| 🕅 Radio Link       |                           |               |              |                |              |                  | $\mathbf{X}$ |
|--------------------|---------------------------|---------------|--------------|----------------|--------------|------------------|--------------|
| Edit View Swap     |                           |               |              |                |              |                  |              |
| Azimuth=0.92*      | Elev. angle=0.247*        | Clearance at  | 1.62km       | Worst Fresnel= | 0.5F1 D      | istance=3.39km   |              |
| PathLoss=119.5dB   | E held=53.0dBµV/m         | Hx level=-84. | odBm         | Hx level=13.40 | uv R         | x Helative=5.5dB |              |
|                    |                           |               |              |                |              |                  |              |
|                    |                           |               |              |                |              |                  |              |
|                    |                           |               |              |                |              |                  |              |
|                    |                           |               |              |                |              |                  |              |
|                    |                           |               |              |                |              |                  |              |
|                    |                           |               |              |                |              |                  | ===          |
|                    |                           |               |              |                |              |                  |              |
| Terrenilter        |                           |               | Deseiver     |                |              |                  | _            |
|                    |                           | - cq          | heceiver     |                |              |                  | \$9+10       |
|                    |                           |               |              | hd - II        |              |                  | 33410        |
| Juwe es Dept       | Comment                   |               | Dala         | Mali           | Calmentingto |                  |              |
|                    | DiaDiadia                 |               | Du sustan y  |                | Subordinate  |                  |              |
| Tx system name     | periginadio<br>0.1.W 20.4 | Pm I          | Required F   | Field          |              | ~                |              |
| Line loss          | 0.5 dB 20 d               | DIII          | Antenna ga   | in             | 8 dBi        |                  | +            |
| Antenna gain       | 8 dBi 5.8 d               | dBd +         | Line loss    |                | 0.5 dB       |                  |              |
| Radiated power     | EIRP=0.56 W ERP           | ≥=0.34 W      | Rx sensitivi | ty –           | 7.0795µV     | -90 dBm          |              |
| Antenna height (m) | 8 • +                     | Undo          | Antenna he   | eight (m)      | 2            | • • 0            | ndo          |
| Net                |                           |               | Frequency    | (MHz)          |              |                  |              |
| Page               |                           |               | Minir        | num 2400       | Ma:          | ximum 2485       |              |
| Dase               |                           | <b>_</b>      |              | 12400          |              | 12400            |              |

#### Results

• You can switch to a detailed view that gives a textual description of the output of the simulation

| 🕅 Radio Link                                                                                                    |             |            |                    |              |         | ×  |                                                                               |
|----------------------------------------------------------------------------------------------------|-------------|------------|--------------------|--------------|---------|----|-------------------------------------------------------------------------------|
| Edit View Swap                                                                                                    |             |            |                    |              |         |    |                                                                               |
| Distance between UWC CS Dept and Middestad Mall is 3.4 km (2.1 miles)<br>True North Azimuth = 0.92°, Magnetic North Azimuth = 26.24°, Elevation angle = 0.2466°<br>Terrain elevation variation is 15.9 m<br>Propagation mode is line-of-sight, minimum clearance 0.5F1 at 1.6km<br>Average frequency is 2442.500 MHz<br>Free Space = 110.8 dB, Obstruction = 2.2 dB TR, Urban = 0.0 dB, Forest = 0.0 dB, Statistics = 6.5 dB<br>Total propagation loss is 119.5 dB<br>System gain from UWC CS Dept to Middestad Mall is 125.0 dB<br>System gain from Middestad Mall to UWC CS Dept is 127.0 dB<br>Worst reception is 5.5 dB over the required signal to meet<br>70.000% of situations |             |            |                    |              |         |    | While on <b>Radio Link</b> ,<br>click " <b>View</b> " →<br>" <b>Details</b> " |
| r<br>Transmitter                                                                                                    |             |            | Receiver           |              |         |    |                                                                               |
| / <b></b>                                                                                                    |             | S0         |                    |              | S       | 50 |                                                                               |
| UWC CS Dept                                                                                                    |             | <b>•</b>   | Middestad Mall     |              |         | •  |                                                                               |
| Role                                                                                                    | Command     |            | Role               | Subordinate  |         |    |                                                                               |
| Tx system name                                                                                                    | BigRadio    | •          | Rx system name     | SmallRadio   |         | -  |                                                                               |
| Tx power                                                                                                    | 0.1 W       | 20 dBm     | Required E Field   | 47.47 dBµV/m |         |    |                                                                               |
| Line loss                                                                                                    | 0.5 dB      |            | Antenna gain       | 8 dBi        | 5.8 dBd | +  |                                                                               |
| Antenna gain                                                                                                    | 8 dBi       | 5.8 dBd _+ | Line loss          | 0.5 dB       |         |    |                                                                               |
| Radiated power                                                                                                    | EIRP=0.56 W | ERP=0.34 W | Rx sensitivity     | 7.0795µV     | -90 dBm |    |                                                                               |
| Antenna height (m)                                                                                                    | 8 ·         | + Undo     | Antenna height (m) | 2 ·          | + Und   | io |                                                                               |
| Net                                                                                                    |             |            | Frequency (MHz)    |              |         |    |                                                                               |
| Base                                                                                                    |             | •          | Minimum 2400       | Maximu       | m 2485  |    |                                                                               |

#### Coverage

- "Tools"  $\rightarrow$  "Radio Coverage"  $\rightarrow$  "Single Polar"
- This will start the calculation of the coverage area of a selected station in your network

| 🖲 Single polar Radio coverage                                                                                           |                                                              | Signal (dBm)<br>< -30 -86 -82 -78 -74 -70 -66 -62 -58 -54 -50 |
|----------------------------------------------------------------------------------------------------|--------------------------------------------------------------|---------------------------------------------------------------|
| Centre unit UWC CS Dept                                                                                                 | Draw                                                         | The second                                                    |
| Mobile unit Middestad Mall                                                                                              |                                                              |                                                               |
| Network Base                                                                                                    |                                                              |                                                               |
| Link Direction<br>Centre Tx - Mobile Rx<br>Centre Rx - Mobile Tx<br>Worst case                                          | Badial range (km)       Minimum     Maximum       0.1     40 |                                                               |
| Plot                                                                                                    | Azimuth range (*)<br>Minimum Maximum Step<br>0 360 0.1       |                                                               |
| ✓ Rainbow       Blur       Complete.wav                                                                                 | Antenna pattern Use network antenna settings omni.ant        |                                                               |
| Threshold     ✓ Auto set       C S-Unit     ✓ Auto set       G dBm     -90.0       C μV     To       C dBμV/m     -50.0 | View pattern                                                 | A.                                                            |

The lower the receiving sensitivity, the better the radio receiver.

#### Coverage with Network

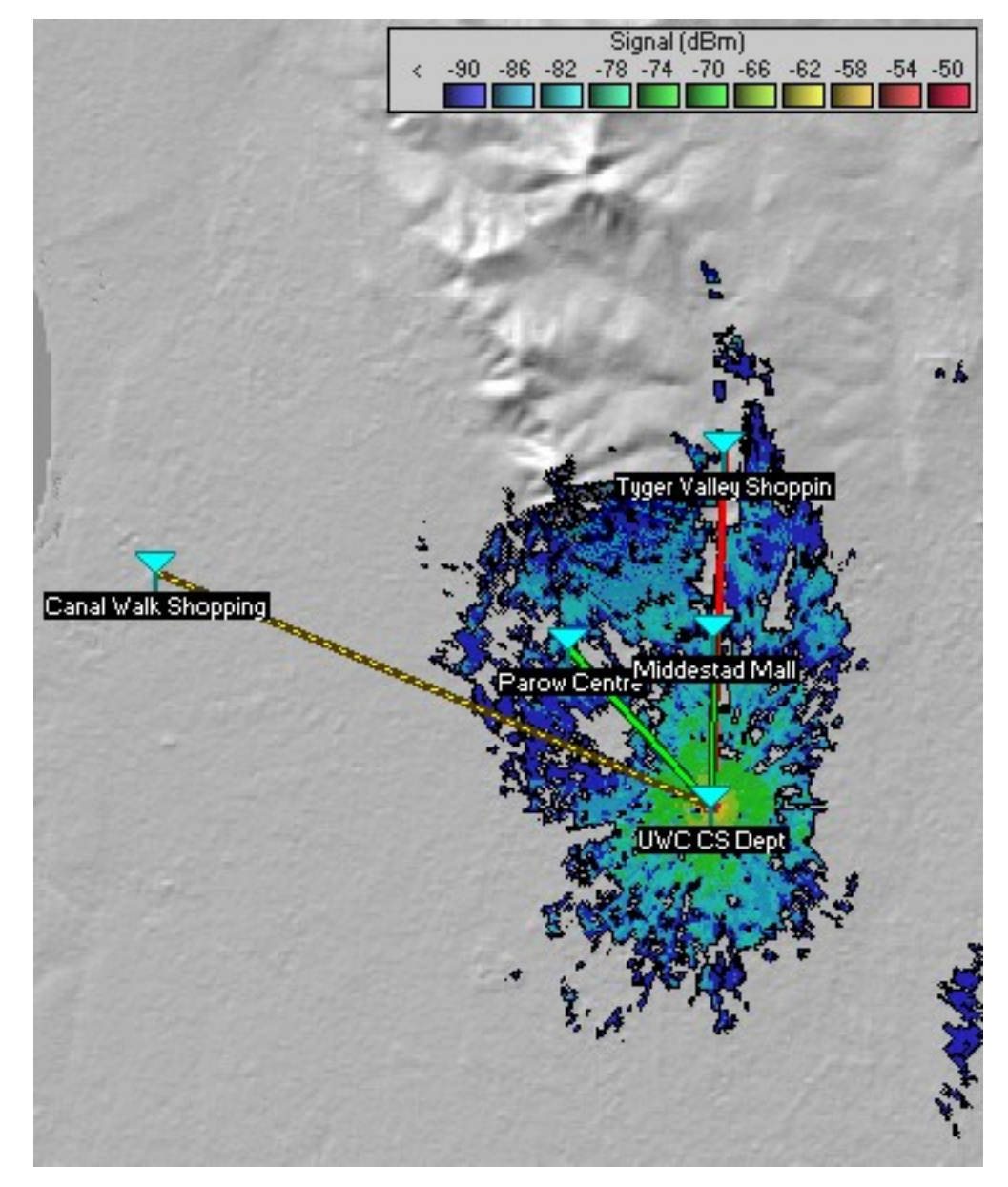

## "What if?"

- With the help of Radio Mobile it is very easy to simulate
  - different scenarios
  - different values of the antenna height and/or gain, TX power, etc.

## Note

- Keep in mind the following:
  - The link margin must be positive, and should be maximized
  - (should be at least 10dB or more for reliable links).

#### Results

| 🕅 Radio Link       |                                 |                            |                       |
|--------------------|---------------------------------|----------------------------|-----------------------|
| Edit View Swap     |                                 |                            |                       |
| Azimuth=0.92*      | Elev. angle=0.348* Clearance a  | t 1.62km Worst Fresnel=    | 0.8F1 Distance=3.39km |
| PathLoss=114.0dB   | E field=58.5dBµV/m Rx level=-75 | 1.0dBm Rx level=25.09      | μV Rx Relative=11.0dB |
|                    |                                 |                            |                       |
|                    |                                 |                            |                       |
|                    |                                 |                            |                       |
|                    |                                 |                            |                       |
|                    |                                 |                            |                       |
|                    |                                 |                            |                       |
|                    |                                 |                            |                       |
|                    |                                 |                            |                       |
|                    |                                 |                            |                       |
|                    | S9+10                           |                            | S9+10                 |
| UNCE CS Doot       | -                               | Middoated Mall             |                       |
|                    | - Comment                       |                            | C. hardinate          |
| Role               | Lommand                         | Role                       | Subordinate           |
| l x system name    | BigRadio                        | Hx system name             | SmallRadio            |
| Tx power           | 0.1 W 20 dBm                    | Required E Field           | 47.47 dBμV/m          |
| Antenna gain       | 9.dB 5.8.dBd +                  | Anterina gain<br>Line Joss |                       |
| Radiated power     | EIRP=0.56 W ERP=0.34 W          | Rx sensitivity             | 7.0795⊎V              |
| Automa haisht (s)  |                                 |                            |                       |
| Antenna neight (mj |                                 | Antenna neight (m)         |                       |
| Net                |                                 | Frequency (MHz)            |                       |
|                    |                                 | Minimum 2400               | Maximum 2405          |
| Base               | <b></b>                         | 12400                      | 11031110111 J2400     |
|                    |                                 |                            |                       |

#### Adjustments

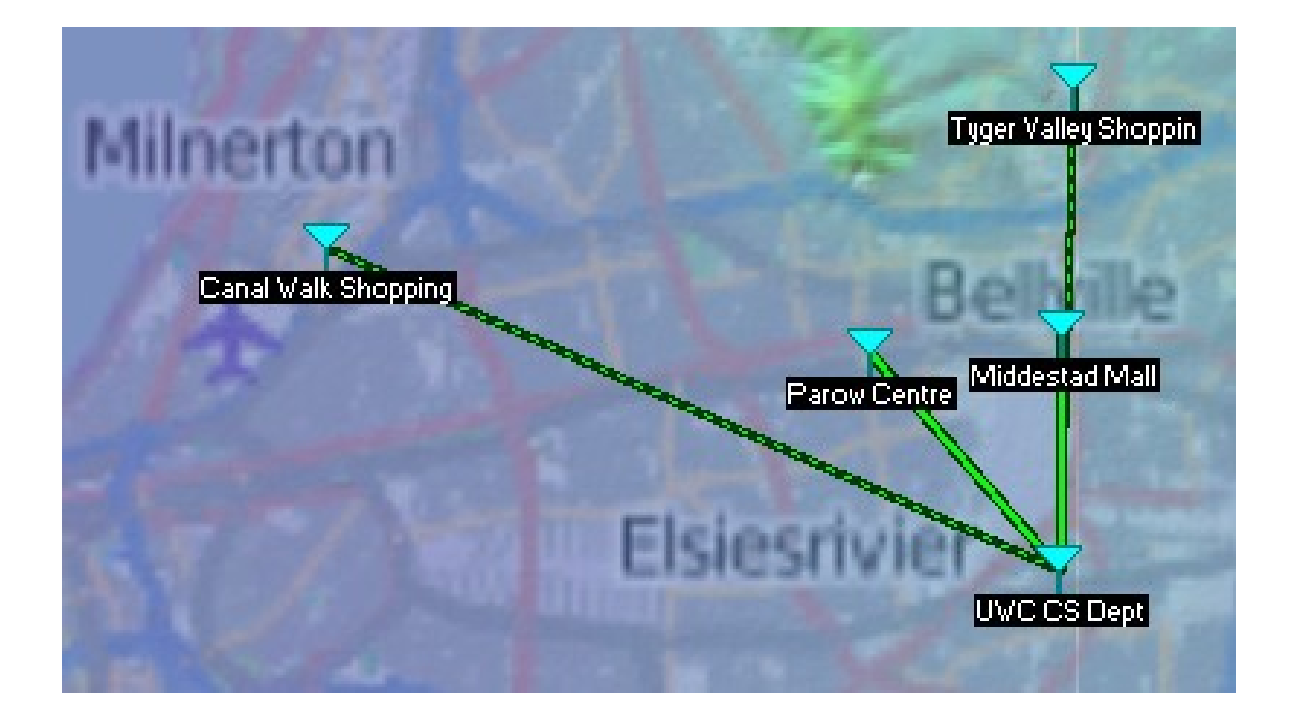

Antenna heights Antenna gains

## Radiated Power Terms and Concepts

- EIRP (Effective Isotropic Radiated Power) for
   2400 –2483.5 MHz
  - Maximum Radiated Power
  - 100 mW (20 dBm) in Europe and South Africa!
  - -1-4 W (30 -36.021 dBm) in other countries
- EIRP = Transmitter Power (Losses in cables and connectors) + Antenna Gain (dBi)
- This leads to network **re-design** in our case

# Antenna heights (Rooftop base)

- A rooftop base telecommunication station may not extend more than 3m in height above the part of the building that it is attached to.
- Should it extend more than the permitted **3m**, prior approval from the City of Cape Town is required.

# Antenna heights (Freestanding base)

- If a freestanding base telecommunication station is authorized as a **primary use** on a property, the freestanding telecommunication station may be as high as **25m**.
  - (City of Cape Town)
- Environmental affairs however kick in for antennas higher than 15m.

#### Conclusions

- Radio Mobile makes it possible to simulate 1 or more radio links and perform "what if?" simulations, changing various link parameters
- While it cannot prove that a link is 100% possible, it can prove that a link is not possible

– (or would be very difficult)

 By combining DEM data and free overlay maps, it is possible to make very informative reports about coverage, link quality and other radio parameters

# Thank you

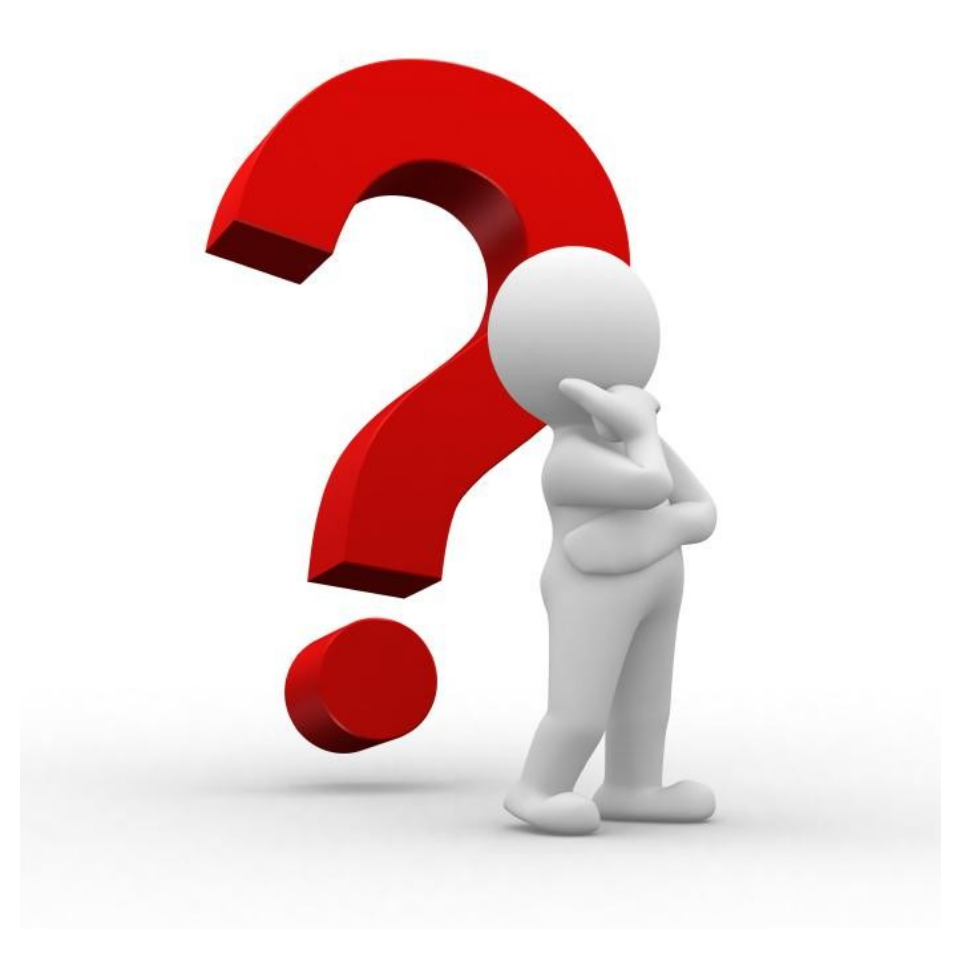